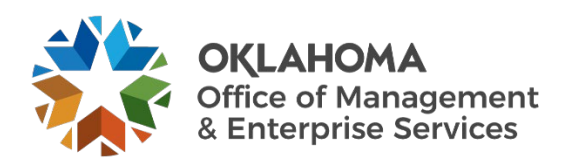

# Creating an in-state travel authorization user guide

# **Overview**

This document provides steps to create a travel authorization for in-state travel.

## Procedure

- Step 1. Log into PeopleSoft software.
  - **A.** From the Employee Self Service home page, select the Travel Authorization tile (Figure 1).

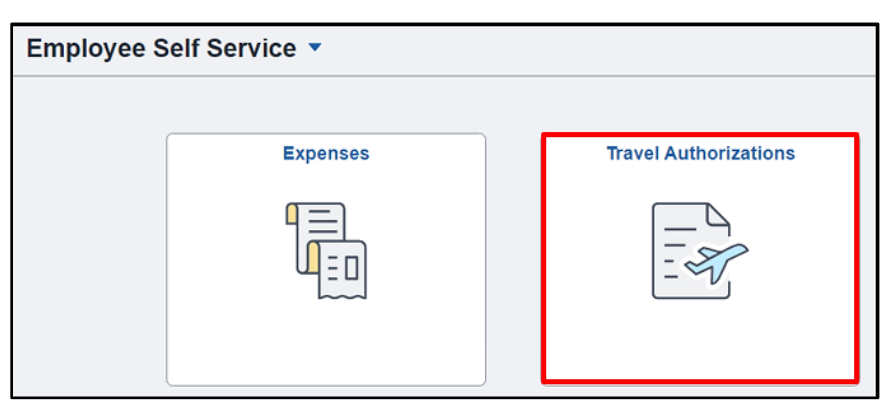

Figure 1. Employee Self Service home page.

#### Step 2. Select Add Travel Authorization from any tab (Figure 2).

| Enterprise Programs |   |                                                |
|---------------------|---|------------------------------------------------|
| Returned            | 0 | View All Authorizations                        |
| Denied              | 0 | There are no Travel Authorizations to display. |
| Pending             | 0 | Add Travel Authorization                       |
| Submitted           | 0 |                                                |
| Approved            | 0 |                                                |
| View All            | 0 |                                                |

Figure 2. Add Travel Authorization.

Step 3. Complete the Travel Authorization request (Figure 3).

| K Travel Authorization Search                  |                        | Travel Authorization                   |                     | <u>ଲେ ୯ :</u> ଡ         |
|------------------------------------------------|------------------------|----------------------------------------|---------------------|-------------------------|
| Report NEXT Pending<br>Shannon Newman ⊙        |                        |                                        |                     | Save                    |
| *Description                                   | Travel to Tulsa        | *Travel From                           | ٩                   |                         |
| *Business Purpose                              | ~                      | *Travel To                             | ٩                   |                         |
| Comments                                       |                        | *Date From                             | <b></b>             |                         |
| Billing Type                                   | ~///                   | "Date To                               | Trip Duration 1 Day |                         |
| View Printable Version                         | Attachments 🖋          |                                        |                     |                         |
| Details                                        |                        |                                        |                     | 1 row                   |
| Accounting Default Populate from Travel Author | nization               |                                        |                     | E, Q ↑↓                 |
| Expense Type 🜣                                 | Description $\Diamond$ | Amount $\diamond$ *Currency $\diamond$ | Accounting          | Attachments             |
| Out-of-State Transportation                    |                        |                                        | Details             | 4 + -                   |
|                                                |                        |                                        |                     | Total Expenses 0.00 USD |

Figure 3. Travel Authorization Form.

- A. Description field Enter a brief description of the purpose of travel.
  - i. Think of this field as the name of your travel authorization.
- Business Purpose Select the dropdown arrow and select the appropriate option: In State Travel or Out of State of Travel.

C. Comments text field – Enter the justification for travel

| *Description      | Travel to Tulsa   |
|-------------------|-------------------|
| *Business Purpose | In State Travel 🗸 |
| Comments          |                   |
| Billing Type      | ~                 |

Figure 4. Business Purpose.

| "Description      | Travel to Tulsa           |
|-------------------|---------------------------|
| "Business Purpose | In State Travel V         |
| Comments          | To attend annual meeting. |
| Billing Type      | Internal v                |
| ſ                 | Attachments de            |

Figure 5. Comments Field.

- **D.** Billing Type Select the dropdown arrow and select the billing type, either **Internal** or **External**, as appropriate.
- **E.** Travel From (Figure 6).

(Figure 5).

- i. Select the **Travel From** text box and enter the partial location of the location from where you'll be traveling.
- ii. Select the lookup icon.
- **iii.** The location description is divided into three parts, city-county-state.
- iv. Confirm the displayed selection represents the correct city name.

| *Travel From | Oklahoma City    | 0                              |
|--------------|------------------|--------------------------------|
| *Travel To   | Expense Location | Description                    |
| *Date From   | 32280            | OKLAHOMA CITY-OKLAHOMA COUN-OK |
| *Date To     |                  | Trip Duration 1 Day            |

Figure 6. Travel From.

- When the correct city displays, mouse click anywhere on the desired Expense Location row to confirm the city (Figure 7).
  - a. If the correct location does not display, contact your agency's travel administrator for assistance.
- F. Travel To (Figure 8).
  - i. Select the **Travel To** text box and enter the partial location of the location to where you'll be traveling.
  - ii. Select the lookup icon.
  - **iii.** The location description is divided into three parts, city-county-state.
  - **iv.** Confirm the first part that you select represents the city name.
  - When the correct city displays, mouse click anywhere on the desired Expense Location row to confirm the city (Figure 9).
    - a. If the correct location does not display, contact your agency's travel administrator for assistance.

| Cancel                      | Lookup                         |
|-----------------------------|--------------------------------|
| Search for: Travel From     |                                |
| Search Criteria             |                                |
| ✓ Search Results            |                                |
|                             |                                |
| Expense Location $\diamond$ | Description $\diamond$         |
| 32280                       | OKLAHOMA CITY-OKLAHOMA COUN-OK |
| 32281                       | OKLAHOMA COUNTY-OKLAHOMA CO-OK |
| 33757                       | OKLAHOMA-WESTMORELAND COUNT-PA |

Figure 7. Select Expense Location row (From).

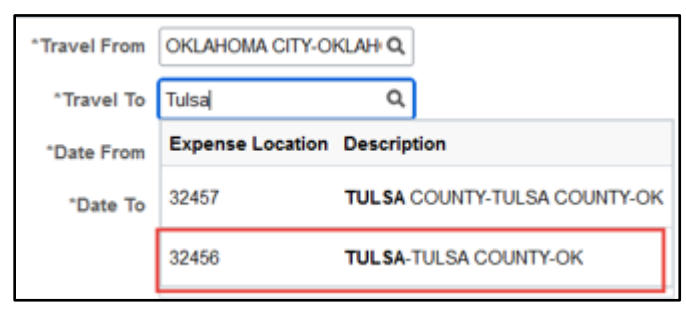

Figure 8. Travel To.

| Cancel                      | Lookup                       |
|-----------------------------|------------------------------|
| Search for: Travel To       |                              |
| Search Criteria             |                              |
| ✓ Search Results            |                              |
|                             |                              |
| Expense Location $\Diamond$ | Description $\diamond$       |
| 32457                       | TULSA COUNTY-TULSA COUNTY-OK |
| 32456                       | TULSA-TULSA COUNTY-OK        |

Figure 9. Select Expense Location row (To).

- G. Travel dates (Figure 10).
  - i. Select the **Date From** box and enter the departure date or use the calendar to select the departure date.
  - ii. Select the **Date To** box and enter the return date or use the calendar to select the return date.

| learch            |                           | Travel Authorization |                                 | <u>ଜ</u> ସ୍ | : 0    |
|-------------------|---------------------------|----------------------|---------------------------------|-------------|--------|
| 19                |                           |                      |                                 | Save        | Submit |
| *Description      | Travel to Tulsa           | *Travel From         | OKLAHOMA CITY-OKLAH Q           |             |        |
| *Business Purpose | In State Travel           | "Travel To           | TULSA-TULSA COUNTY-CQ           |             |        |
| Comments          | To attend annual meeting. | *Date From           | 01/20/2025                      |             |        |
| Billing Type      | Internal V                | "Date To             | 01/22/2025 Trip Duration 2 Days |             |        |
|                   | Attachments 🖋             |                      |                                 |             |        |

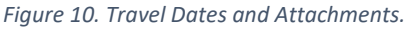

## **H.** Attachments.

i. Select the Attachments box to upload all required documentation (e.g., flight comparison, itinerary, lodging cost, etc.).

**a.** Ensure all required documentation is attached here, not on the expense lines.

ii. Select the +Add Attachment button, when prompted (Figure 11).

| Cancel                                                                                              |
|----------------------------------------------------------------------------------------------------|
| Add Attachment                                                                                      |
| Travel Authorization ID 000000040                                                                   |
| Attachments Details                                                                                 |
| No attachment exist. Upload an existing file, capture receipt image or attach one from My Receipts. |
| + Add Attachment                                                                                    |

Figure 11. Add Attachment.

iii. Select My Device button to indicate location where attachments are stored (Figure 12).

iv. Select necessary document(s) attachment (Figure 13).

Select Upload.

(Figure 14).

v.

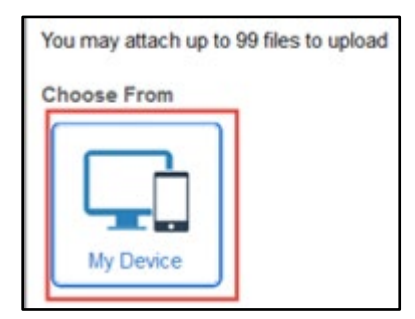

Figure 12. My Device.

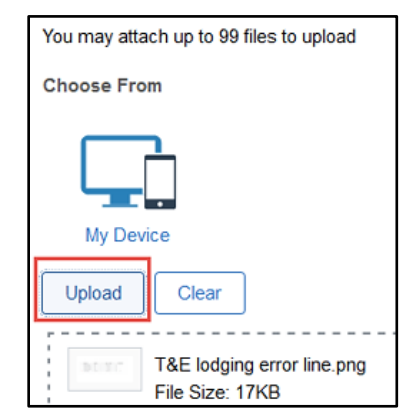

Figure 13. Select Attachments and Upload.

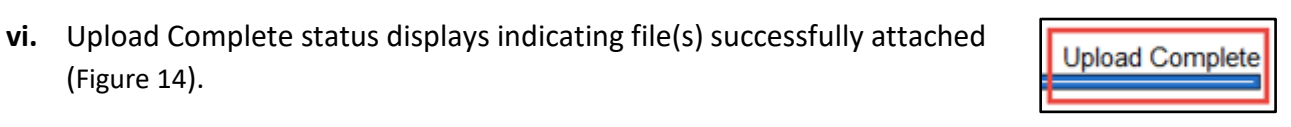

Figure 14. Upload Complete.

vii. Enter a description for the uploaded attachment (Figure 15).

### viii. Select Done.

| Cancel                            | Attachment     | Done |
|-----------------------------------|----------------|------|
| Add Attachment                    |                |      |
| Travel Authorization ID           |                |      |
| Attachments Details               |                |      |
| Add Attachment 🕂 Edt 🧪 Cancel Edt |                |      |
| T_E_lodging_error_line png        |                |      |
| 000000040                         |                |      |
| D Z SNEWMAN02202                  | Shannon Newman |      |
| Test attachments                  |                |      |
|                                   |                |      |

Figure 15. Add Attachment Description.

- I. Add account default information.
  - i. Select Account Default button under the Details section to add accounting information indicating where travel expenses will be Description Travel to Tulsa

charged (Figure 16).

- a. Important tip: If Accounting Defaults are not populated here, you will have to manually enter your Accounting Details on each new expense line.
- **b.** If you are unaware of your accounting detail information, contact your travel administrator or supervisor.

|                        | *Description                | Travel to Tulsa           |
|------------------------|-----------------------------|---------------------------|
|                        | *Business Purpose           | In State Travel v         |
|                        | Comments                    | To attend annual meeting. |
|                        | Billing Type                | Internal v                |
| View Printable Version | , (                         | Attachments d.            |
| Details                |                             |                           |
| Accounting Default     | Populate from Travel Author | vization                  |
| Expense Type O         |                             | Description O             |
| Airfare Comparison     | Adjust v                    |                           |
|                        |                             | Details                   |

Figure 16. Accounting Default.

ii. Select the GL Chartfields button and provide necessary information (Figure 17).

| Cancel                               | Travel Authorization Defaults Dor |             |             |                 |                    |                          |           |               |
|--------------------------------------|-----------------------------------|-------------|-------------|-----------------|--------------------|--------------------------|-----------|---------------|
|                                      | Description Travel to Tulsa       |             |             |                 |                    |                          |           |               |
| Accounting Details<br>GL ChartFields | Project ChartFields Show All      |             |             |                 |                    |                          |           |               |
|                                      | % 🌣 *GL Unit 🌣                    | Oper Unit 🗘 | Fund Type 🜣 | Dept $\Diamond$ | Program $\Diamond$ | Class-Funding $\Diamond$ | Bud Ref 🗘 | Sub-Account O |
| + -                                  | 100.00                            | Q IS009270  | Q 1130      | Q 8800110       | Q D0102            | Q. 21000                 | Q 25      | ٩             |

Figure 17. GL Chartfields.

iii. Select the **Project Chartfields** button and provide necessary information, if required for your agency (Figure 18).

| Cancel                                     | Tra                        | vel Authorization Defaults |               |            | Done                   |
|--------------------------------------------|----------------------------|----------------------------|---------------|------------|------------------------|
| D                                          | escription Travel to Tulsa |                            |               |            |                        |
| Accounting Details GL ChartFields Show All |                            |                            |               |            | 1 row                  |
| % 🗘 PC Bus Unit 🗘                          | Project 🛇                  | Activity $\diamond$        | Source Type 🛇 | Category 🛇 | Subcategory $\Diamond$ |
| + - 100.00 09000 Q                         | 090P006198 Q               | 090 Q                      | 38284 Q       | ٩          | ٩                      |

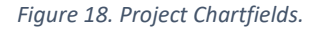

- iv. Select Done when finished.
- J. Expense Type (Figure 19).
  - i. Select the dropdown arrow under Expense Type and select In-State Lodging.
    - **a.** Lodging expenses can be combined into one line (For example, day one through day three).

| Travel Authorization Search                            |                           | Travel Authorization                   |                                 | <u>ଜେ ୧ :</u> ଡ           |
|--------------------------------------------------------|---------------------------|----------------------------------------|---------------------------------|---------------------------|
| Report NEXT Pending<br>Shannon Newman 📀                |                           |                                        |                                 | Save                      |
| *Description                                           | Travel to Tulsa           | *Travel From                           | OKLAHOMA CITY-OKLAH Q           |                           |
| *Business Purpose                                      | In State Travel           | *Travel To                             | TULSA-TULSA COUNTY-C            |                           |
| Comments                                               | To attend annual meeting. | *Date From                             | 01/20/2025                      |                           |
| Billing Type                                           | Internal V                | "Date To                               | 01/22/2025 Trip Duration 2 Days |                           |
| View Printable Version                                 | Attachments 🖋             |                                        |                                 |                           |
| Details Accounting Default Populate from Travel Author | orization                 |                                        |                                 | 1 row                     |
| Expense Type $\diamond$                                | Description ◇             | Amount $\diamond$ *Currency $\diamond$ | Accounting                      | Attachments               |
| In-State Lodging v                                     | Overnight stay            | 107.00 USD Q                           | Details                         | 4 -                       |
|                                                        |                           |                                        |                                 | Total Expenses 107.00 USD |

Figure 19. Expense Type.

- ii. Enter the Description and amount of expenses for the chosen expense type.
- iii. Review or adjust the accounting and line details (Figure 20).
  - a. Select the icon beneath the Accounting section to review or adjust the accounting details.
  - b. Select the Details button to review and adjust the line details.

| Travel Authorization Search                  |                           | Travel Authorization                   |                                 | <u>ଲେ ୯ :</u> ଡ           |
|----------------------------------------------|---------------------------|----------------------------------------|---------------------------------|---------------------------|
| Report NEXT Pending<br>Shannon Newman 📀      |                           |                                        |                                 | Save Submit               |
| *Description                                 | Travel to Tulsa           | *Travel From                           | OKLAHOMA CITY-OKLAHI Q          |                           |
| *Business Purpose                            | In State Travel v         | ^Travel To                             | TULSA-TULSA COUNTY-C Q          |                           |
| Comments                                     | To attend annual meeting. | *Date From                             | 01/20/2025                      |                           |
| Billing Type                                 | Internal v                | *Date To                               | 01/22/2025 Trip Duration 2 Days |                           |
| View Printable Version                       | Attachments &             |                                        |                                 |                           |
| Details                                      |                           |                                        |                                 | 1 row                     |
| Accounting Default Populate from Travel Auth | norization                |                                        |                                 | R₁ Q ↑↓                   |
| Expense Type $\Diamond$                      | Description $\diamond$    | Amount $\diamond$ *Currency $\diamond$ | Accounting                      | Attachments               |
| In-State Lodging v                           | Overnight stay            | 107.00 USD Q                           | Details                         | A + -                     |
|                                              |                           |                                        |                                 | Total Expenses 107.00 USD |

Figure 20. Accounting and Line Detail.

- iv. Complete the Line Details screen when prompted (Figure 21).
  - a. The Date will default to the first day of the trip.
    - (1) Update the date to reflect the expense date.
  - **b.** Select the appropriate Payment Type from the drop-down.
  - **c.** Select the appropriate Billing Type from the drop-down based on the Payment Type chosen.
  - **d.** Enter the number of nights for in-state lodging expense type.

- e. Select Done when finished.
- **f.** Select **Save** often to avoid loss of information.

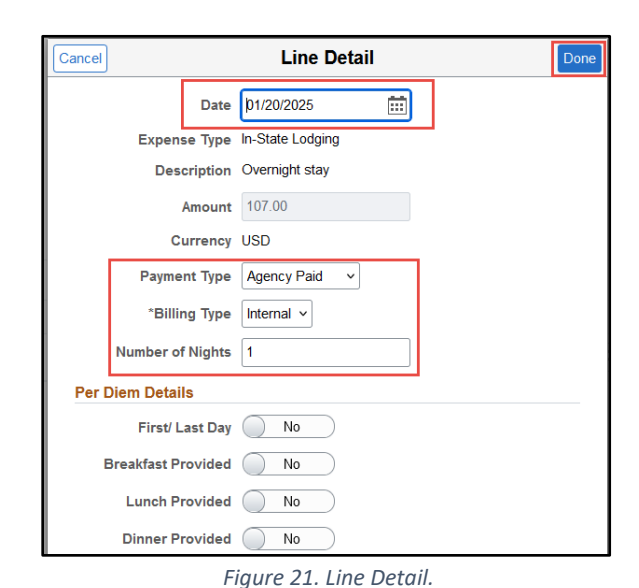

- K. In-State Per Diem Meal.
  - i. Add an expense line for in-state per diem meal.
    - a. Select the plus icon to add an additional expense line (Figure 22).
    - **b.** Select the dropdown arrow under Expense Type and select **In-State Per Diem Meal**.

| Travel Authorization Search                           |                | Travel Authorization |                                 | ଜ ୧ : ଡ                   |
|-------------------------------------------------------|----------------|----------------------|---------------------------------|---------------------------|
| Report NEXT Pending<br>Shannon Newman⊙                |                |                      |                                 | Save                      |
| *Description Travel to Tulsa                          |                | *Travel From         | OKLAHOMA CITY-OKLAF Q           |                           |
| *Business Purpose In State Travel v                   |                | *Travel To           | TULSA-TULSA COUNTY-( Q          |                           |
| Comments To attend annual meet                        | ing.           | *Date From           | 01/20/2025                      |                           |
| Billing Type Internal 🗸                               |                | *Date To             | 01/22/2025 Trip Duration 2 Days |                           |
| View Printable Version                                |                |                      |                                 |                           |
| Details                                               |                |                      |                                 | 2 rows                    |
| Accounting Default Populate from Travel Authorization |                |                      |                                 | R₁ Q N↓                   |
| Expense Type $\diamond$                               | Description 0  | Amount 🌣 *Currency 🗘 | Accounting                      | Attachments               |
| In-State Lodging V                                    | Overnight stay | 107.00 USD Q         | Details                         | A. + -                    |
| In State Per Diem Meal                                |                | 54.00 USD Q          | Details                         | A + -                     |
|                                                       |                |                      |                                 | Total Expenses 161.00 USD |

Figure 22. Add an expense line.

ii. Enter the per diem meal Description in the text box (Figure 23).

| Travel Authorization Search                                   |                | Travel Authorization                   |                                | ଇ ୧ : ୧                   |
|---------------------------------------------------------------|----------------|----------------------------------------|--------------------------------|---------------------------|
| Report NEXT Pending<br>Shannon Newman ③                       |                |                                        |                                | Save                      |
| *Description Travel to Tulsa                                  |                | *Travel From                           | OKLAHOMA CITY-OKLAF Q          |                           |
| *Business Purpose In State Travel                             | ~              | *Travel To                             | TULSA-TULSA COUNTY-( Q         |                           |
| Comments To attend annual                                     | meeting.       | *Date From                             | 01/20/2025                     |                           |
| Billing Type Internal v                                       |                | *Date To                               | 01/22/2025 Trip Duration 2 Day | 5                         |
| View Printable Version                                        |                |                                        |                                |                           |
| Details Accounting Default Populate from Travel Authorization |                |                                        |                                | Zrows<br>Tto C            |
| Expense Type 🛇                                                | Description ©  | Amount $\diamond$ *Currency $\diamond$ | Accounting                     | Attachments               |
| In-State Lodging V                                            | Overnight stay | 107.00 USD Q                           | D:                             | etails 🖌 🕂 🗕              |
| In State Per Diem Meal                                        | Day 1          | 64.00 USD Q                            |                                | etaits 1. + -             |
|                                                               |                |                                        |                                | Total Expenses 161.00 USD |

Figure 23. Per Diem Description.

- **a.** For in-state per diem meal, the amount is defaulted.
- **b.** The amount will change depending on the location allowable per diem amount.

- iii. Select the Details button and complete the Line Detail screen when prompted (Figure 24).
  - **a.** The Date will default to the first day of the trip.
    - (1) Update the date to reflect the expense date.
  - **b.** Select the appropriate Payment Type from the drop-down.
    - (1) Per diem are typically **Employee Paid** payment type.
  - c. Select the appropriate Billing Type from the drop-down based on the Payment Type chosen.
  - d. Provide the Per Diem Details.
    - (1) Reference the <u>Statewide Accounting</u> <u>Manual</u> for per diem rates.
    - (2) Select the First/ Last Day slider to

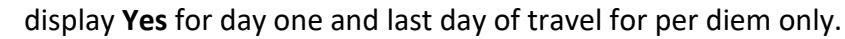

- (3) Breakfast Provided Select Yes, if meal provided.
- (4) Lunch Provided Select **Yes**, if meal provided.
- (5) Dinner Provided Select Yes, if meal provided.
- e. Select Done when complete.
- f. Select Save often to avoid loss of information.
- **L.** In-State Local Incidental.
  - i. Select the **plus** icon to add an additional expense line (Figure 22).
  - ii. Select the dropdown arrow under Expense Type and select In State Local Incidental (Figure 25).

| )etails            |                                    |                     |
|--------------------|------------------------------------|---------------------|
| Accounting Default | Populate from Travel Authorization |                     |
| Expens             | se Туре 🜣                          | Description $\circ$ |
| In-Stat            | te Lodging ~                       | Overnight stay      |
| In Stat            | te Per Diem Meal 🗸                 | Day 1               |
| In Stat            | e Local Incidental                 |                     |

Figure 25. Add In-State Local Incidental.

- **a.** For in state local incidental, the amount is defaulted.
- **b.** Add Expense Types for Out-of-State or In-State Local Incidental Expenses for every day traveled.
- c. Meals and incidentals are only allowed for overnight travel status.

| Cancel  |                 | Line Detail           | Done    |
|---------|-----------------|-----------------------|---------|
|         | Date            | 01/20/2025            | <b></b> |
|         | Expense Type    | In State Per Diem Mea | ıl      |
|         | Description     | Day 1                 |         |
|         | Amount          | 39.25                 |         |
|         | Currency        | USD                   |         |
|         | Payment Type    | Employee Paid 🗸       | ]       |
|         | *Billing Type   | Internal v            |         |
| Per Die | m Details       |                       |         |
|         | First/ Last Day | Yes 🔵                 |         |
| Bre     | akfast Provided | No                    |         |
|         | Lunch Provided  | No                    |         |
| E E     | Dinner Provided | No                    |         |

Figure 24. Per Diem Line Details.

iii. Enter the Description in the text box (Figure 26).

| Travel Authorization Search                           |                           | Travel Authorization |              |                                 | ል                | Q :     | Ø      |
|-------------------------------------------------------|---------------------------|----------------------|--------------|---------------------------------|------------------|---------|--------|
| Report NEXT Pending<br>Shannon Newman⊙                |                           |                      |              |                                 | s                | ave Sut | omit   |
| *Description                                          | Travel to Tulsa           |                      | *Travel From | OKLAHOMA CITY-OKLAHON Q         |                  |         |        |
| *Business Purpose                                     | In State Travel           |                      | *Travel To   | ULSA-TULSA COUNTY-OK Q          |                  |         |        |
| Comments                                              | To attend annual meeting. |                      | *Date From   | 1/20/2025                       |                  |         |        |
| Billing Type                                          | Internal V                |                      | *Date To     | 11/22/2025 Trip Duration 2 Days |                  |         |        |
| View Printable Version                                | Attachments 🖋             |                      |              |                                 |                  |         |        |
| Details                                               |                           |                      |              |                                 |                  |         | 3 rows |
| Accounting Default Populate from Travel Authorization |                           |                      |              |                                 |                  | E Q     | ΩĻ     |
| Expense Type 🌣                                        | Description ©             | Amount O *Curren     | ncy û        | Accounting                      | Attachments      |         | d      |
| In-State Lodging v                                    | Overnight stay            | 107.00 USD           | ۵            |                                 | Detais de        | +       |        |
| In State Per Diem Meal 🗸                              | Day 1                     | 39.25 USD            | ۹            | ) 8: (                          | Detais de        | +       | -      |
| In State Local Incidental                             | Day 1                     | 500 USD              | ٩            |                                 | Detais d.        | +       | -      |
|                                                       |                           |                      |              |                                 | Total Expenses 1 | 51.25   | USD    |

Figure 26. In-State Local Incidental Description Details.

- iv. Select the Details button and complete the Line Detail screen when prompted.
  - **a.** The Date will default to the first day of the trip (Figure 27).
    - (1) Update the date to reflect the expense date.
    - (2) Select **Save** often to avoid loss of information.
  - **b.** Select the appropriate Payment Type from the dropdown.
    - (1) Incidentals are typically **Employee Paid** payment type.
  - **c.** Select the appropriate Billing Type from the dropdown menu based on the Payment Type chosen.
  - d. Select Done when complete.
  - e. Select Save often to avoid loss of information.

| Cancel |            |         | Line Detail              |   | Dor |
|--------|------------|---------|--------------------------|---|-----|
|        | [          | Date    | þ1/20/2025               | i |     |
|        | Expens     | е Туре  | In State Local Incidenta |   |     |
|        | Desc       | ription | Day 1                    |   |     |
|        | A          | mount   | 5.00                     |   |     |
|        | Cu         | rrency  | USD                      |   |     |
|        | Paymer     | nt Type | Employee Paid 🗸          |   |     |
|        | *Billin    | g Type  | Internal v               |   |     |
| Per Di | em Detai   | ls      |                          |   |     |
|        | First/ La  | ist Day | No                       |   |     |
| Bre    | eakfast Pr | ovided  | No                       |   |     |
|        | Lunch Pr   | ovided  | No                       |   |     |
|        | Dinner Pr  | ovided  | No                       |   |     |

Figure 27. In-State Local Incidental Line Detail.

- M. In-State Mileage.
  - i. Select the **plus** icon to add an additional expense line (Figure 22).
  - ii. Select the dropdown arrow under Expense Type and select In-State Mileage-Pri Veh (Figure 28).

| Accounting Default | Populate from Travel Authorization |                |
|--------------------|------------------------------------|----------------|
| Expens             | e Type 🌣                           | Description O  |
| In-Stat            | e Lodging ~                        | Overnight stay |
| In Stat            | e Per Diem Meal 🗸                  | Day 1          |
| In Stat            | e Local Incidental                 | Day 1          |
| In-Stat            | e Mileage-Pri Veh                  |                |

Figure 28. In-State Mileage Expense Type.

**iii.** Enter what the mileage is for (e.g., duty station to hotel) in the Description text box (Figure 29).

| Travel Authorization Search                                                         |                           | Travel Authorization                   |                                 | ଳ ଦ <b>:</b> ଡ            |
|-------------------------------------------------------------------------------------|---------------------------|----------------------------------------|---------------------------------|---------------------------|
| Report NEXT Pending<br>Shannon Newman 🕑                                             |                           |                                        |                                 | Save                      |
| *Description                                                                        | Travel to Tulsa           | *Travel From                           | OKLAHOMA CITY-OKLAF Q           |                           |
| *Business Purpose                                                                   | In State Travel 🗸         | *Travel To                             | TULSA-TULSA COUNTY-( Q          |                           |
| Comments                                                                            | To attend annual meeting. | *Date From                             | 01/20/2025                      |                           |
| Billing Type                                                                        | Internal V                | *Date To                               | 01/22/2025 Trip Duration 2 Days |                           |
| View Printable Version  Petails  Accounting Default  Populate from Travel Authoriza | Attachments A             |                                        |                                 | Fa Q                      |
| Expense Type 🜣                                                                      | Description $\Diamond$    | Amount $\diamond$ *Currency $\diamond$ | Accounting                      | Attachments               |
| In-State Lodging v                                                                  | Overnight stay            | 107.00 USD Q                           | Details                         | A + -                     |
| In State Per Diem Meal                                                              | Day 1                     | 39.25 USD Q                            | Details                         | A + -                     |
| In State Local Incidental                                                           | Day 1                     | 5.00 USD <b>Q</b>                      | Details                         | A + -                     |
| In-State Mileage-Pri Veh                                                            | Duty Station to hotel     | USD                                    | Details                         | A + -                     |
|                                                                                     |                           |                                        |                                 | Total Expenses 151 25 USD |

Figure 29. In-State Mileage Details.

- iv. Select the Details button and complete the Line Detail screen when prompted (Figure 30).
  - **a.** The Date will default to the first day of the trip.
    - (1) Update the date to reflect the expense date.
  - **b.** Select the appropriate Payment Type from the dropdown.
    - (1) In-state mileage is typically **Employee Paid** payment type.
  - **c.** Select the appropriate Billing Type from the dropdown menu based on the Payment Type chosen.
    - (1) The billing type, originating location and travel to information defaults from the travel authorization header.
    - (2) The miles must be manually updated.
  - d. Select Done when complete.
  - e. Select Save often to avoid loss of information.

| Cancel        |          | Line Detail            |         | Done |
|---------------|----------|------------------------|---------|------|
|               | Date     | 01/20/2025             | <b></b> |      |
| Expen         | se Type  | In-State Mileage-Pri V | eh      |      |
| Des           | cription | Duty Station to hotel  |         |      |
|               | Amount   |                        |         |      |
| С             | urrency  | USD                    |         |      |
| Payme         | ent Type | Employee Paid 🗸        |         |      |
| *Billi        | ng Type  | Internal 🗸             |         |      |
| Originating L | ocation  | 32280                  | Q       |      |
| Т             | ravel To | 32456                  | Q       |      |
|               | *Miles   | 100.2                  |         |      |
|               | x        | 0.7000                 |         |      |
| Per Diem Deta | ils      |                        |         |      |
| First/ L      | ast Day  | No                     |         |      |
| Breakfast P   | rovided  | No                     |         |      |
| Lunch P       | rovided  | No                     |         |      |
| Dinner P      | rovided  | No                     |         |      |

Figure 30. In-State Mileage Line Detail.

**N.** Repeat Steps <u>K</u>, <u>L</u> and <u>M</u>, adding line items, Descriptions and Detail for each travel day (Figure 31).

| Travel Authorization Search                           |                          | Travel Authorization |                                 | <u>ଜେ ୧ :</u> ଡ |
|-------------------------------------------------------|--------------------------|----------------------|---------------------------------|-----------------|
| Report NEXT Pending<br>Shannon Newman 📀               |                          |                      |                                 | Save            |
| *Description Tr                                       | ravel to Tulsa           | *Travel From         | OKLAHOMA CITY-OKLAF Q           |                 |
| *Business Purpose In                                  | State Travel 🗸           | *Travel To           | TULSA-TULSA COUNTY-( Q          |                 |
| Comments To                                           | o attend annual meeting. | *Date From           | 01/20/2025                      |                 |
| Billing Type                                          | ternal V                 | "Date To             | 01/22/2025 Trip Duration 2 Days |                 |
| View Printable Version                                | Attachments A            |                      |                                 |                 |
| Details                                               | 7                        |                      |                                 | 7 rows          |
| Accounting Default Populate from Travel Authorization | 1                        |                      |                                 | K, Q N          |
| Expense Type O                                        | Description $\diamond$   | Amount   *Currency   | Accounting                      | Attachments     |
| In-State Lodging v                                    | Overnight stay           | 107.00 USD Q         | Details                         | <i>.</i> + -    |
| In State Per Diem Meal V                              | Day 1                    | 39.25 USD Q          | Details                         | A + -           |
| In State Local Incidental                             | Day 1                    | 5.00 USD Q           | Details                         | A + -           |
| In-State Mileage-Pri Veh                              | Duty Station to hotel    | 70.14 USD            | Details                         | A + -           |
| In State Per Diem Meal 🗸                              | Day 2                    | 54.00 USD Q          | Details                         | A + -           |
| In State Local Incidental                             | Day 2                    | 5.00 USD Q           | Details                         | A + -           |
| In-State Mileage-Pri Veh 🗸 🗸                          | Hotel to duty station    | 72.94 USD            | Details                         | <i>.</i> + -    |

Figure 31. Add Expense Type and Detail.

- i. Select **First/ Last Day** box in the Line Detail screen Per Diem Details section for first day and last day of travel only (Figure 24).
- ii. Select Review and Submit buttons when complete.
- Step 4. Check for travel authorization errors (Figure 32).
  - **A.** After submitting the finished authorization, error flags may appear on the travel authorization.
  - **B.** Select the error flag to view each error.
  - **C.** If unsure of errors or how to correct, contact your budget analyst or travel administrator.

| Accounting | Default                | Populate from Travel Authorization |   |  |
|------------|------------------------|------------------------------------|---|--|
|            | Expens                 | е Туре 🗘                           |   |  |
| ۲.         | In-State               | e Lodging                          | ~ |  |
| ۲          | In State Per Diem Meal |                                    | ~ |  |
| ۲          | In State               | Local Incidental                   | ~ |  |
|            | In-State               | Mileage-Pri Veh                    | ~ |  |

Figure 32. Error Flags.

- D. Error examples:
  - i. The error example (Figure 33) concerns the accounting information on the expense lines.a. If the flag only shows on a few lines, go to each line and correct.
    - **b.** If the flag shows on all expense lines:
      - (1) Go to the accounting default option and correct the accounting information.
      - (2) Saving the new information should fix all the expense line errors.

|                                                                                     | Travel Authorization Errors |
|-------------------------------------------------------------------------------------|-----------------------------|
| Please enter or update the following information:                                   |                             |
| Combo error for fields ACCOUNT/ FUND_CODE/ CLASS_FLD/ DEPTID/ PROGRAM_CODE in group | INC_STMTPR.                 |
| Fiaure 33. Error Example.                                                           |                             |

Last reviewed date 01/31/2025 Last revised date 01/31/2025 c. Save the authorization and ensure all error flags resolve (Figure 34).

| Travel Authorization                             |                             | Travel Authorization |                       |                      | 6 Q : 0     |
|--------------------------------------------------|-----------------------------|----------------------|-----------------------|----------------------|-------------|
| Report 000000045 Pending<br>Shannon Newman       |                             |                      |                       |                      | Save Submit |
| *Description                                     | Travel to Tulsa             | *Travel From         | OKLAHOMA CITY-OKLAF Q |                      |             |
| "Business Purpose                                | n State Travel 🗸            | *Travel To           | TULSA-TULSA COUNTY-CQ | ]                    |             |
| Comments                                         | 5 To attend annual meeting. | *Date From           | 01/20/2025            |                      |             |
| Billing Type                                     | e Internal v                | "Date To             | 01/22/2025            | Trip Duration 2 Days |             |
|                                                  | Attachments J.              |                      |                       |                      |             |
| View Printable Version                           |                             |                      |                       |                      |             |
| Details                                          |                             |                      |                       |                      | 7 rows      |
| Accounting Default Populate from Travel Authoriz | zation                      |                      |                       |                      | R Q 14      |
| Expense Type O                                   | Description 0               | Amount ° *Currency ° | Accor                 | unting Attack        | iments      |

Figure 34. Save After Change Corrections.

- d. Select Submit to resubmit the travel authorization.
  - (1) An authorization ID will generate for reference (Figure 35).

| C Travel Authorization                                               |                  |                           |               | Travel Authorization                       |                 |                   |                 | @ Q : Ø        |
|----------------------------------------------------------------------|------------------|---------------------------|---------------|--------------------------------------------|-----------------|-------------------|-----------------|----------------|
| Your travel authorization 800000005 has been submitted for approval. |                  |                           |               |                                            |                 |                   |                 |                |
|                                                                      | Description      | Travel to Tulsa           |               | Travel From OKLAHOMA CITY-OKLAHOMA COUR+OK |                 |                   |                 |                |
|                                                                      | Business Purpose | in State Travel           |               |                                            | Travel To TULS  | A-TULSA COUNTY-OK |                 | ſ              |
|                                                                      | Comments         | To attend annual meeting. |               |                                            | Date From 01/20 | 2025              |                 | ſ              |
|                                                                      | Billing Type     | Internal                  |               |                                            | Approvals       |                   |                 | ſ              |
| View Printable Version                                               |                  |                           |               |                                            |                 |                   |                 | ſ              |
| Details                                                              |                  |                           |               |                                            |                 |                   |                 | 7 mm           |
| Accounting Default                                                   |                  |                           |               |                                            |                 |                   |                 | R Q ti         |
| Expense Type O                                                       |                  | Description O             | Line Status © | Amount © Currency ©                        | Reimbursement ¢ | Accounting        | Details         | Attachments    |
| In-State Lodging                                                     |                  | Overnight stay            | Pending       | 107.00 USD                                 | Prepaid         | Q:                | Details         | ø              |
| In State Per Diem Meal                                               |                  | Day 1                     | Pending       | 39.25 USD                                  | Reimburseable   | Di:               | Details         | ø              |
| In State Local Incidental                                            |                  | Day 1                     | Pending       | 5 00 USD                                   | Reimburseable   | ۵ŧ                | Details         | ø              |
| In-State Mileage Pri Veh                                             |                  |                           | Pending       | 70.14 USD                                  | Reimburseable   | <b>D</b> #        | Details         | ø              |
| In State Per Diem Meal                                               |                  | Day 2                     | Pending       | 39.25 USD                                  | Reimburseable   | ۵ŧ                | Details         | ø              |
| In State Local Incidental                                            |                  | Day 2                     | Pending       | 5.00 USD                                   | Reimburseable   | <b>D</b> :        | Details         | ø              |
| In-State Mileage-Pri Veh                                             |                  |                           | Pending       | 72 94 USD                                  | Reimburseable   | D:                | Details         | ø              |
|                                                                      |                  |                           |               |                                            |                 |                   | Total Authoria  | red 338.58 USD |
|                                                                      |                  |                           |               |                                            |                 |                   | Less Non-Approv | red 0.00 USD   |
|                                                                      |                  |                           |               |                                            |                 |                   | Total Expen     | ses 338.58 USD |

Figure 35. Travel Authorization Reference.